# **PQ3198 POWER QUALITY ANALYZER Measurement Guide**

Mar. 2019 Edition1 PQ3198A981-00 19-03H

Measurement

(Number indicates

\* 6 0 0 5 3 6 9 2 0 \*

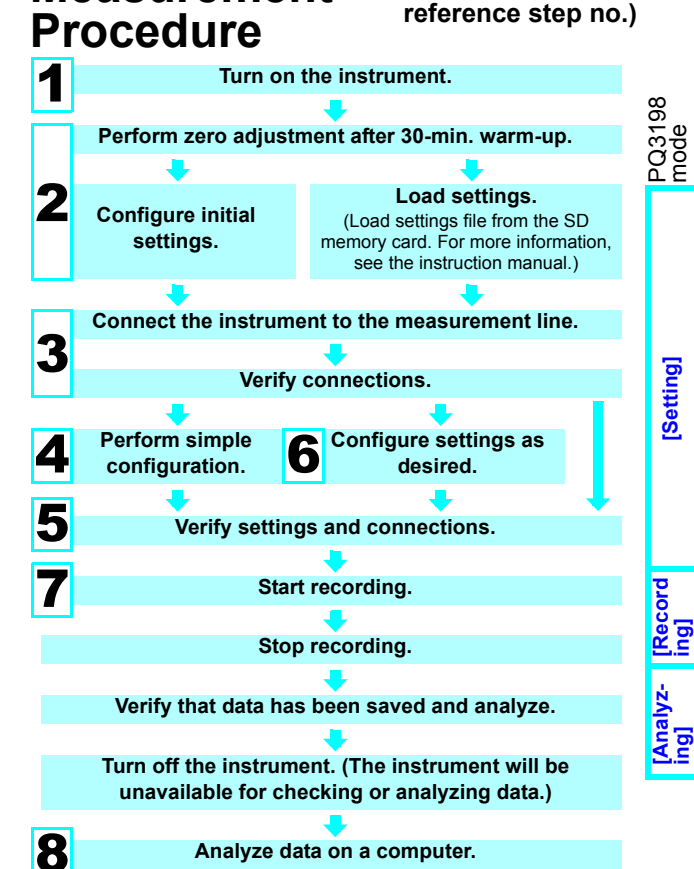

Gettina readv

For more information, see the instruction manual.

After purchasing the instrument (first time only)

- Attach the Z1003 Battery Pack to the instrument.
- Turn on the instrument and set its clock.

**Preparation before measurement** 

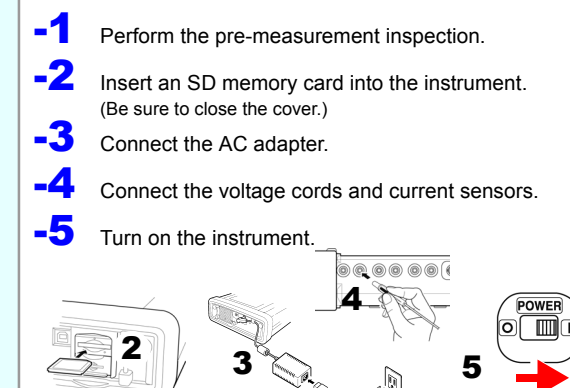

## **Key functions**

time users.

carefully.

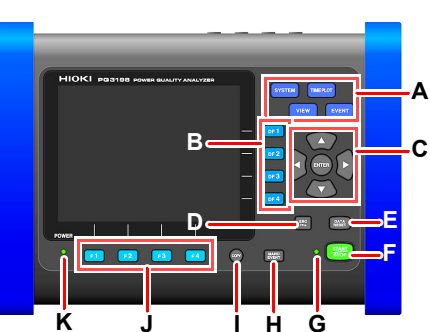

Thank you for purchasing the Hioki PQ3198 Power Quality Analyzer.

This guide introduces the basic measurement procedure to first-

Before using the instrument, be

sure to read the instruction manual

A. Menu keys

SYSTEM: Configure various settings and event thresholds VIEW Display instantaneous values and waveforms TIMEPI OT Display measurement data as a time series graph. **EVENT** Display measured events as a list. B. DF keys

Select detailed screen display from each

C. Cursor key. ENTER key Select and accept settings.

D. ESC kev Cancel selections and changes.

Initial 2 settings

Perform zero adjustment. Configure the connection and current sensor settings.

HIOKI

Read First

Test Equipment

1-800-517-8431

E. DATA RESET key Delete displayed measurement

F. START/STOP kev

G. START/STOP LED

H. MANU EVENT key

Generate events

being displayed.

I. COPY key

J. F keys

Recording

Start and stop recording

data (Data stored on the SD

Recording standby : Flashing

Record data on screen currently

When using AC adapter: Steady

Select and change display

content and settings

When using battery

K. POWER LED

areen

Steady green

areen

Steady

red

memory card will not be deleted.

Depot

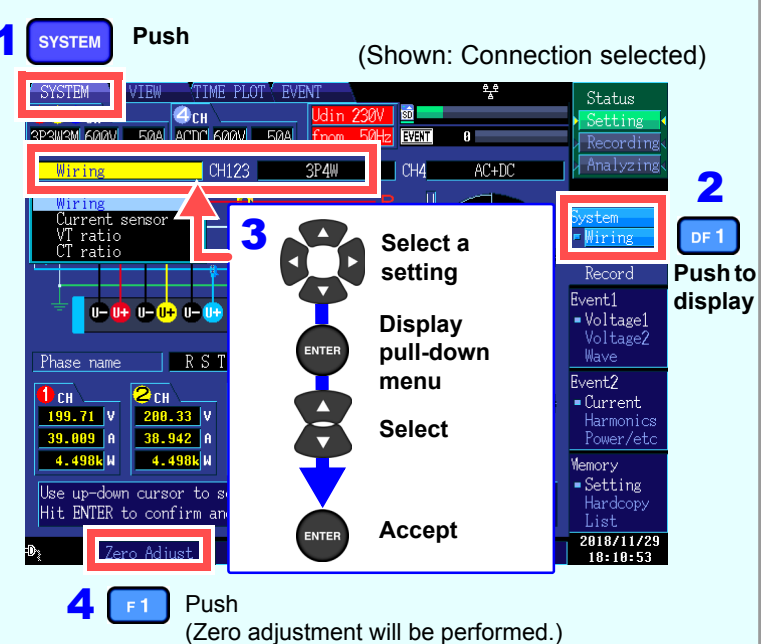

#### 3 Verify connections to the measurement line.

Connect the instrument to the measurement line, referring to the connection diagram shown on the screen.

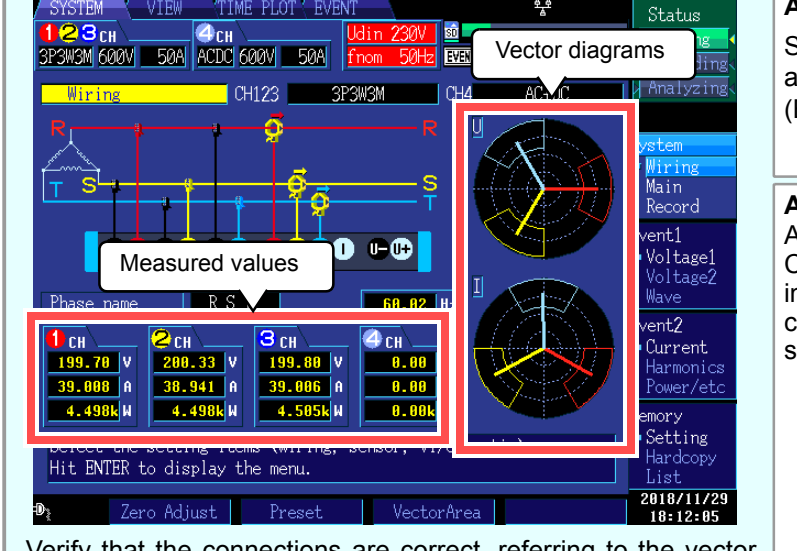

Verify that the connections are correct, referring to the vector diagrams and measured values on the [Wiring] screen.

If you discover an error, verify the connections and return to step (2) to reconfigure the initial settings.

## Simple configuration Example: Configuring settings for the

abnormal voltage detection pattern

Push

1

SYSTEM

on the selected connection mode.

600V 50A EVENT 2 DF 1 Push to display RST 68.8 38.941 A 39.006 A 0.00 A 4.498k W 4.505k W 0.00k H 2018/11/2 Push (The following screen will be displayed.) Select [Easy setting course] Display u- u- u- u- u- u- u- u- u- u- u- upull-down menu Select CT7136 600A [Voltage event nal CT Rati detection] E PLOT Interva 1 minute ot this Prese Accept F2 Push (The following screen will be displayed.) **6** Verify [Declared input voltage] and [Frequency] These values will be set automatically. Change the values if they are incorrect. 7

Select [Yes] to continue with the process.)

#### Attach voltage cords to measurement lines

Securely clip the leads to metal parts such as terminal screw terminals or bus bars. (Example: Secondary side of breaker)

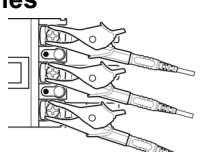

### Applying clamp sensors to lines to be measured

Always clamp the instrument around only one conductor. Clamping the instrument around two or more of conductors in a bundle prevents the instrument from measuring any current regardless of whether the measurement target is a single-phase or three-phase circuit.

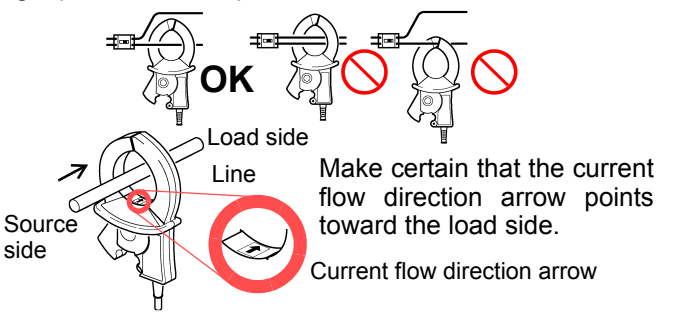

## Settings such as the current range, nominal input voltage, measurement frequency, and event thresholds will be automatically configured based

(You will need to set the measurement line type, current sensor type, and external VT/CT ratio.) Select from the five available patterns according to your objective. To investigate the cause of a power supply issue, select the abnormal voltage detection pattern. To investigate power supply quality (i.e., to monitor a power system), select the basic power supply quality measurement pattern.

#### Easy setting course patterns

|                           | Monitors voltage factors (dine swells inter                                                                                                    |  |
|---------------------------|----------------------------------------------------------------------------------------------------|--|
| Voltage event detection   | Monitors voltage factors (dips, swells, inter-<br>ruptions, etc.) and frequency to detect events<br>This pattern is used to investigate the cause<br>of equipment malfunctions. The TIMEPLOT<br>interval will be set to 1 minute.                                                 |  |
| Standard Power<br>Quality | Monitors voltage factors (dips, swells, inter-<br>ruptions, etc.), frequency, current, voltage and<br>current harmonics, and other characteristics<br>to detect events. This pattern is primarily used<br>to monitor systems. The TIMEPLOT interval<br>will be set to 10 minutes. |  |
| Inrush Current            | Measures rush current. The TIMEPLOT inter-<br>val will be set to 1 minute, and the rush cur-<br>rent threshold will be set to 200% of the RMS<br>current (reference value) set during simple<br>configuration.                                                                    |  |
| Record measured value     | Records measured values over an extended<br>period of time using a TIMEPLOT interval of<br>10 minutes. All event detection functionality<br>other than manual, start, and stop events is<br>turned off.                                                                           |  |
| EN50160                   | Performs EN50160-compliant measurement.<br>Standard-compliant evaluation and analysis<br>can be performed by analyzing data using the<br>application software PQ ONE, which is sup-<br>plied with the instrument.                                                                 |  |

■ For more information about settings, see the instruction manual.

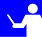

#### 5 Verifying settings and connections

#### -1. Are measured values or crest factors out of range?

If you see any warning indicators, the clamp sensor, range, or connection settings may be incorrect. Verify the connections and return to step (2) to reconfigure the initial settings. Warning indicators: Values shown in red as below.

| 123 <sub>CH</sub> | 4сн            | Udin 100V |
|-------------------|----------------|-----------|
| 3P4W 600V 500A    | ACDC 600V 500A | fnom 60Hz |

(Current and crest factor out of range)

23<sub>CH</sub> 4сн 0V 500A ACDC 600V 500A fnom 60Hz 3P4W 🚺

(Voltage and crest factor out of range)

#### -2. Are too many events occurring?

#### (Is the **EVENT** icon shown continuously?)

If too many events are occurring, check which events are being generated on the event list on the **[EVENT]** screen (see step 7) after recording some data and then change the thresholds for the problematic events.

Alternately, wiring (connections) to the measurement line may be incorrect. Verify the connections.

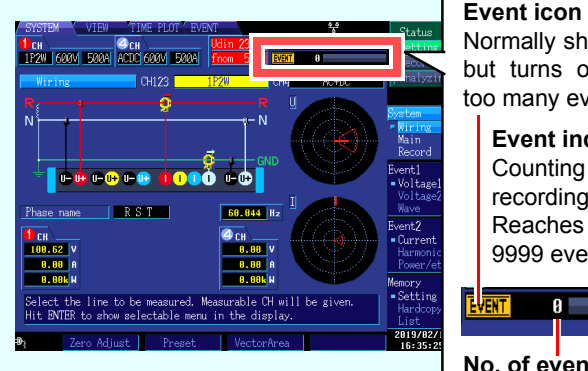

Normally shown in white but turns orange when too many events occur. Event indicator Counting starts when recording starts. Reaches capacity at 9999 events. No. of events recorded

■ Up to 9999 events can be recorded. (when [Max. recordable events] is set to [9999].)

Measurement data continues to be recorded even when the number of events exceeds 9999.

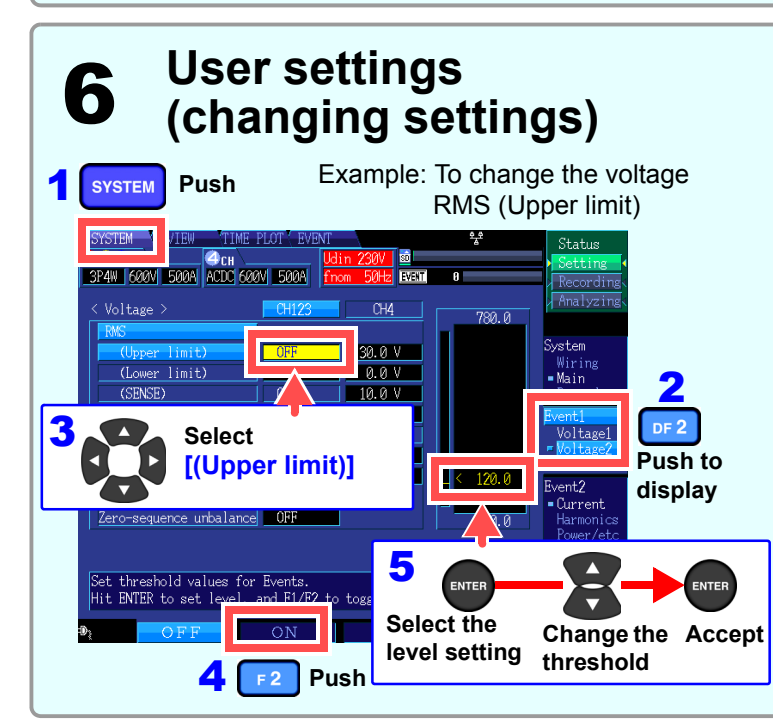

#### -3. Are the voltage and current phase relationships shown properly in the vector diagrams?

If not, the wiring (connections) to the measurement line or current sensor orientations may be incorrect. Verify the connections and current sensor orientations.

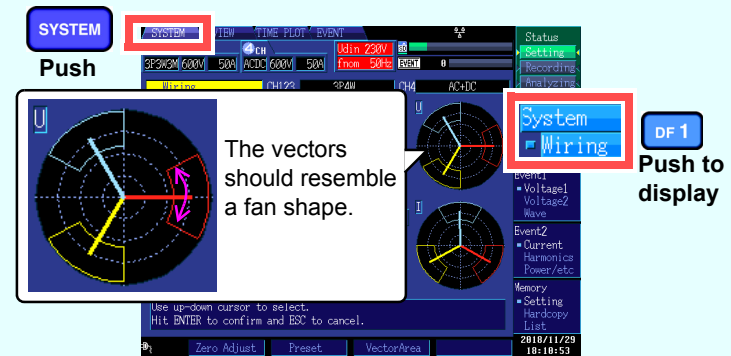

#### -4. Are waveforms and measured values shown properly?

If waveforms and measured values are not shown properly, the clamp sensor, range, or connection settings may be incorrect. Return to step 2 to reconfigure the initial settings. Alternately, wiring (connections) to the measurement line or current sensor orientations may be incorrect.

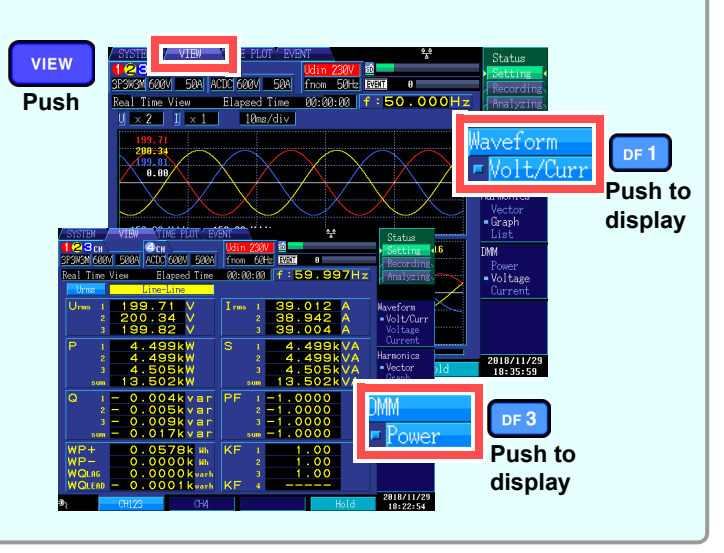

You can change event thresholds, the recording start date and time, recorded items, and other settings as desired.

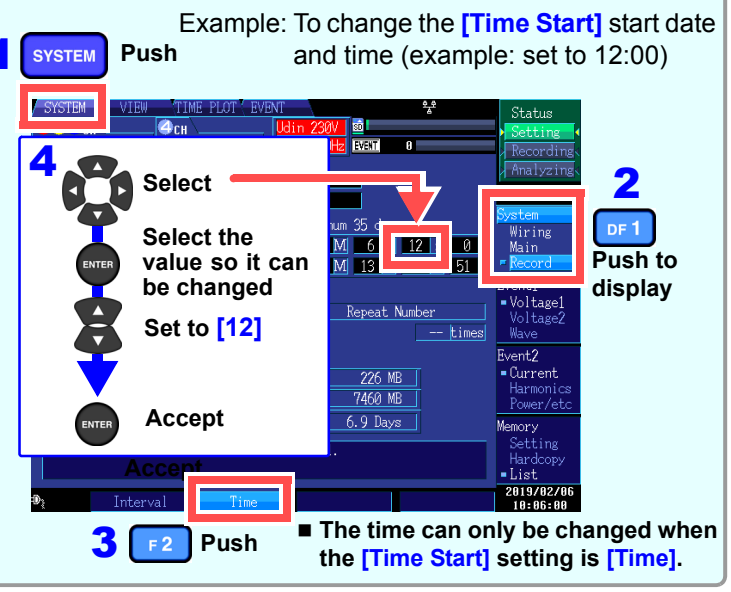

### 7 Starting recording

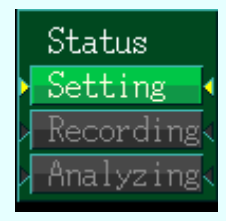

**TIME PLOT** 

#### When recording, the operating mode indicator on the top right of the screen will show [Recording].

To change a setting, set the operating mode to [Setting]. (Settings cannot be changed while recording or analyzing.)

## Monitoring fluctuations in measured values

You can view measured items in the form of a time series graph. You can also display flicker values as a graph or list.

Press the TIMEPLOT key to display the [TIMEPLOT] screen. You can change the screen display with the DF keys.

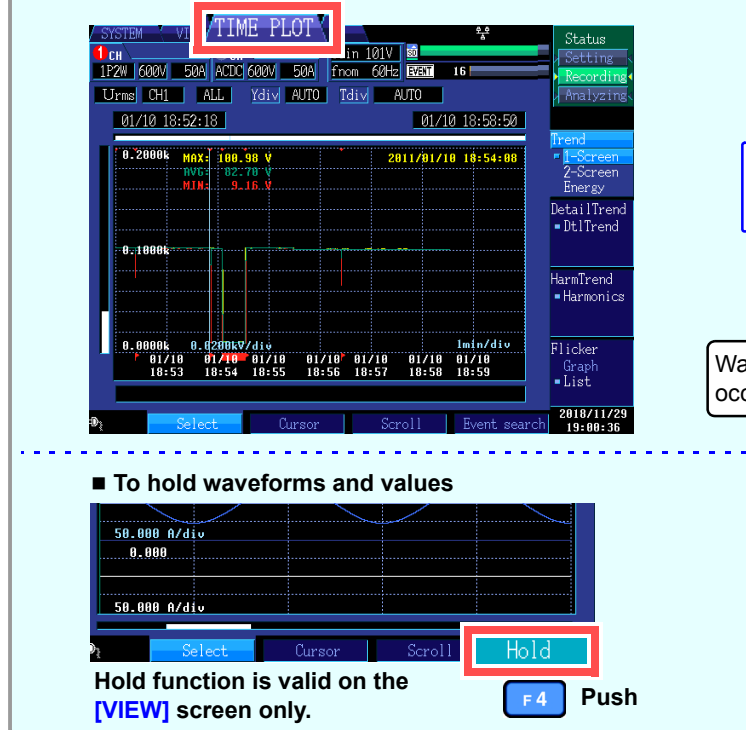

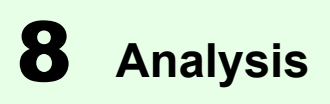

the instrument.

Viewing data

Use event statistics functionality to analyze measurement data at a high level of detail. By reviewing event occurrence by date or time, you can discover events that are likely to occur at a specific time or on a specific day of the week.

#### Easily create graphs to suit your needs

Organize time plot graphs by convenient times or group three phases of data together on a single graph.

**Converting data** 

Convert event data and time plot data (binary data) to the CSV format so that it can be opened with a spreadsheet application on a computer.

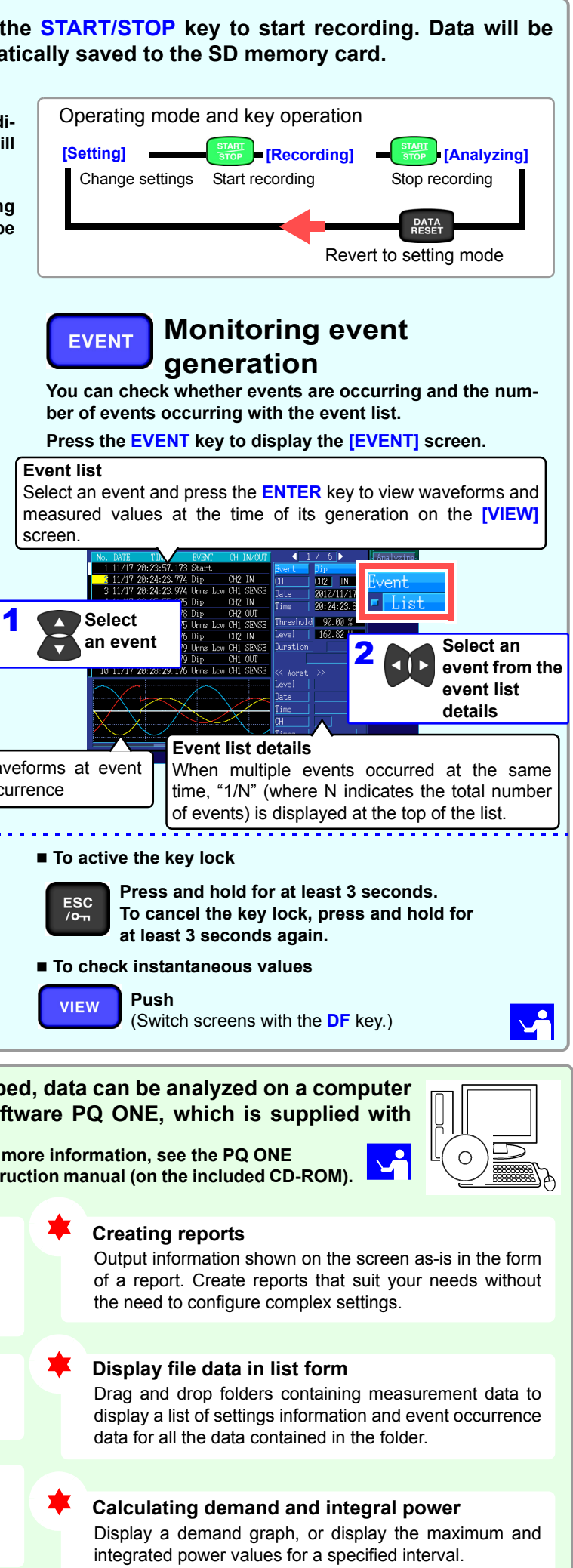

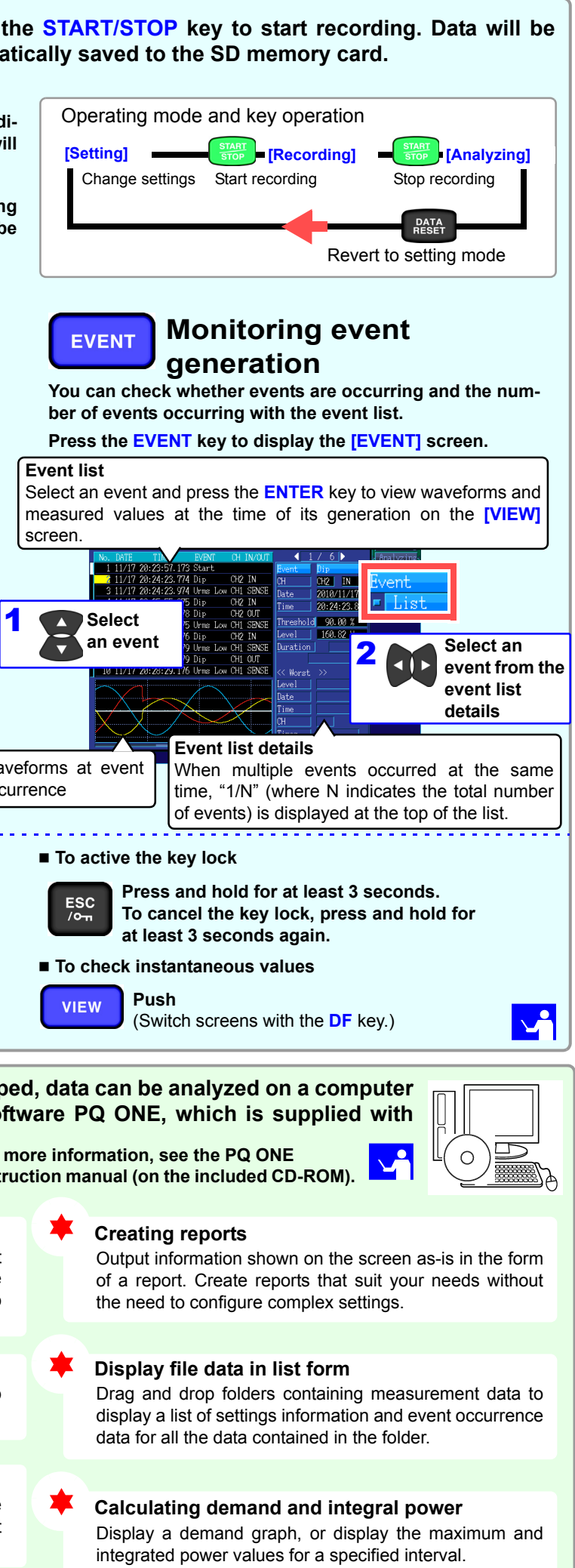

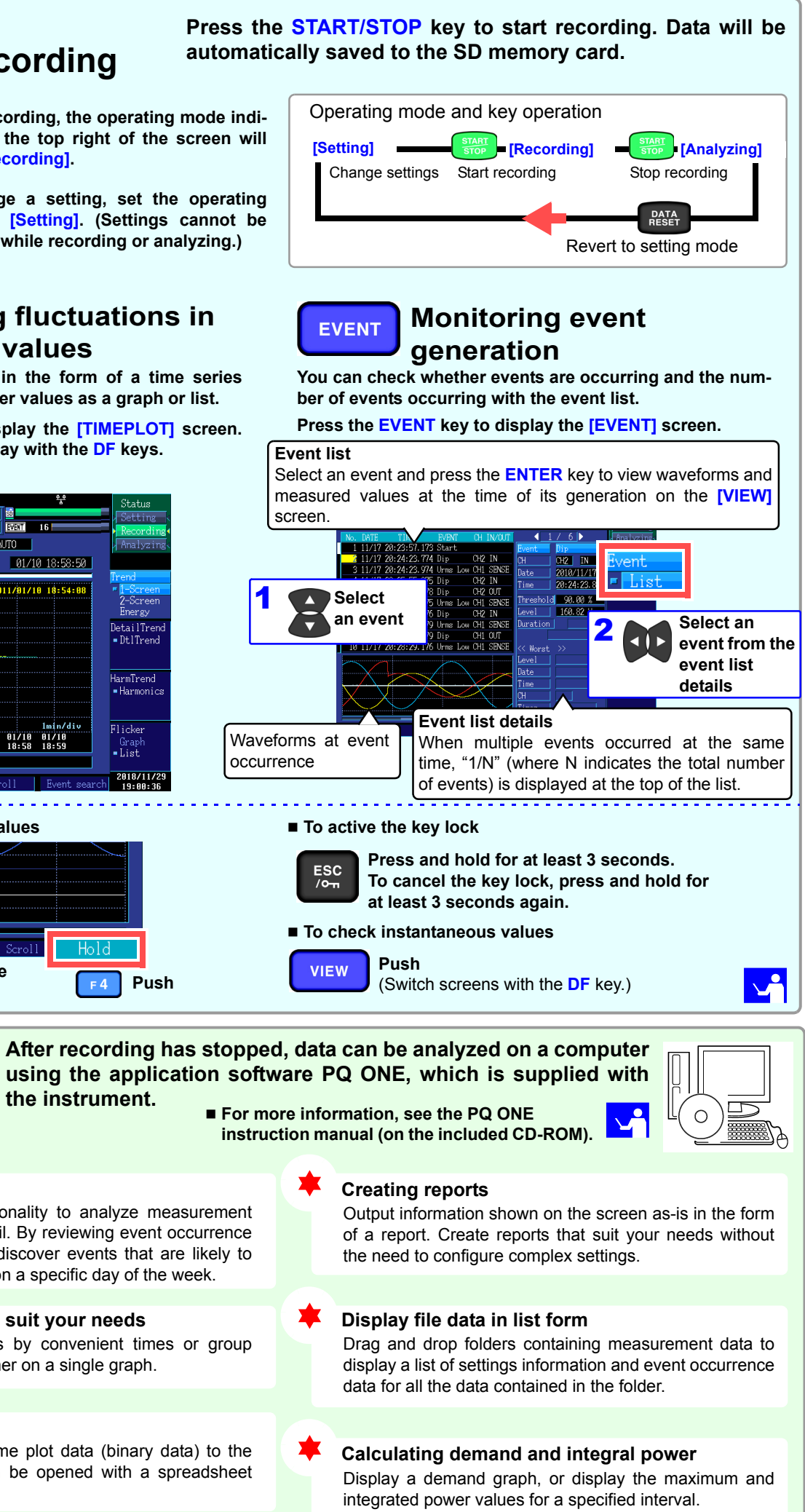